## WATER BILL PAYMENT UTILITY

Standard Operating Procedure( SOP) for Water Bill Payment .

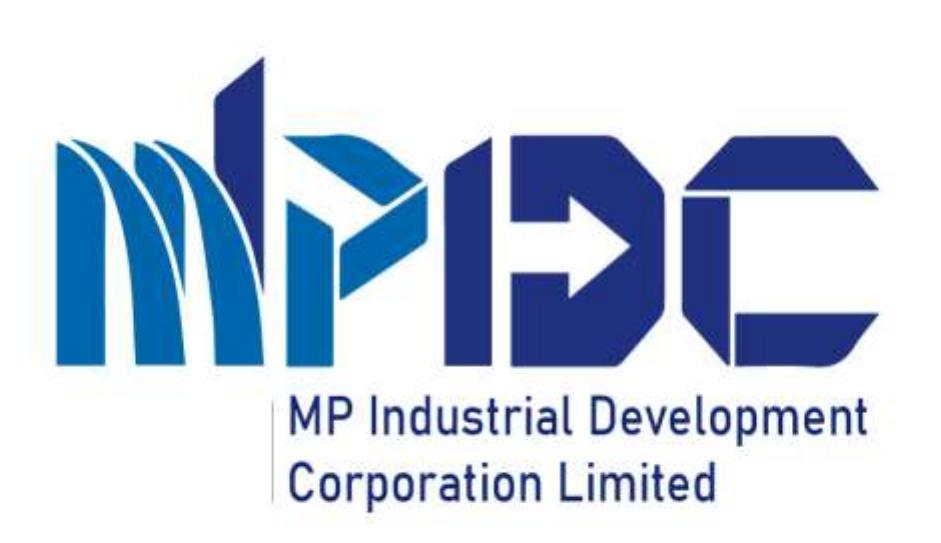

# Introduction

- MP Industrial Development Corporation has enabled water bill payment from Public Portal.
- The user can pay their bills from the home page of the portal.
- Consumer can enter their connection id or Invest portal user id to check their payment details.
- Consumer can pay their bill online (Net Banking, NEFT/RTGS, challan) using the Invest 2.0

## Step 1.1 – WATER BILL PAYMENT PROCESS

Step-

1.Enter Url – www.invest.mp .gov.in

2.At header section there is option available for pay your bill.

![](_page_2_Picture_4.jpeg)

## Step 1.2 – WATER BILL PAYMENT PROCESS

### Step-

1.\*Enter Connection ID (starting with AKW) or invest portal user id, email id, mobile number & click on "Get Bill Details". \*These details are available in the previous bill.

![](_page_3_Picture_3.jpeg)

## Step 1.3 – WATER BILL PAYMENT PROCESS

### Step-

User can check their pending bill and pay online.

Information of previously paid bills would also be available on the interface.

| Use this service in | payyour with hit    | pryment through net | Use this service to | pay your Lease Rec | t & Maintenatice bil    |
|---------------------|---------------------|---------------------|---------------------|--------------------|-------------------------|
| Basking et          | ent part, debit can | R, NEE LYNTING      | behavior provid     | NEFT/WTGE          | CONT. GROUP CONT.       |
| Crosscher Mrt       | Hobia So*           | Endly"              | Lipson Pers         | Our                | kanestiki Porte Lage Ki |
| A04-2512            | 8485425690          | (ubi-thip graf.cor  | Later No*           | Mobile Hurt        | Enal M*                 |
| for kg - A896-5000  |                     |                     |                     |                    |                         |
|                     | GrtHEbrah           | 1                   | torag - 801-6900    |                    |                         |
|                     |                     | -                   |                     | Get BI Details     |                         |
| Industry Name       | Anount              | Paylice             |                     |                    |                         |
| Mys Shi Matatarri   | 005                 |                     |                     | -                  |                         |

5 USITy Bill Payment

### Step 1.4 – WATER BILL PAYMENT PROCESS

### Step-

1.When the user clicks on make payment button, user can view their Bill details.

| MPIDC<br>MPINGLISTRIK, DEVELOPMENT<br>CORPORATION (3D) |
|--------------------------------------------------------|
| Madhya Pradesh Industrial Development Co. Ltd.         |
| CEDMAP BHAWAN, 16-A,                                   |
| Arera Hills Bhopal (Mudhya Pradesh)-452001             |

#### Invoice No : 1042110000120

Invoice Date 16/12/2021

#### Industry Details

10000

| Industry Name : Mis Shi Mahalaumi Industries | Water Connectio No: 2687                                                   |
|----------------------------------------------|----------------------------------------------------------------------------|
| Proprietor : PROPRIETORSHIP                  | Wate Connection Date :                                                     |
| Phone Number : 7747807777                    | Industrial Area : Lamtara                                                  |
| Email Id : khiyanisaniaj@gmail.com           | City : Balaghat                                                            |
| Plot Number : Part of 35 & Part of 36        | Address : H.No. 725, Near Katri ICE Factory, Industrial Area, Katri (M.P.) |

#### Water Consumption Details

| Minimum Consumption | Water Consumed | Billed Unit |
|---------------------|----------------|-------------|
| 31                  | 9              | .31         |

## Step 1.5 – WATER BILL PAYMENT PROCESS

### Step-

User will select the payment mode (Online or NEFT/RTGS)

#### Payment Information

#### Payable Amount :₹ 5,464

Annual mends: Five Thousand Four Hundred Sixty Four Pupees Only

|     | Head Name                          |                              | Amount (in MP)                     |
|-----|------------------------------------|------------------------------|------------------------------------|
| 1   | Current Tube Well Charges          |                              | 0                                  |
| 2   | CGST On Carteril Tube Well Charges |                              | 8                                  |
| 3.1 | SGST On Current Tube Well Charges  |                              | 0                                  |
| 4   | Previous Bill Amount               |                              |                                    |
| 5   | Previous Tubewell Charges          |                              |                                    |
| 6   | CGST On Previous Tubewell Charges  |                              | U                                  |
| 25  | SQST On Previous Tubewell Charges  |                              | 0                                  |
| # ( | Previous Panetry                   |                              | 4,029                              |
| 4   | CGST On Previous Penalty           |                              | 906,                               |
| 10  | SGS7 On Previous Penalty           |                              | ,308                               |
| 22  | Current Penalty                    |                              |                                    |
| 12  | CGST On Current Penalty            |                              | U                                  |
| 13  | SQST On Current Penalty            |                              | σ                                  |
| 34  | Current Bill Amount                |                              | ,818,                              |
|     |                                    | Payable Amount               | F 5,464                            |
|     |                                    | (In Words) : Five Thousand F | our Hundred Solly Four Rupers Only |

Prost Design

| Sel | Inct. | Film | CTT III | rit.I | h-het | troct |  |
|-----|-------|------|---------|-------|-------|-------|--|
|     |       |      |         |       |       |       |  |

Control Payment Datestay (Conditional, Solid Card, NetBaring, 1491 or Water paymental

O NOT OTHER

## Step 1.6 – WATER BILL PAYMENT PROCESS

### Step-

1.For NEFT/RTGS mode challan has to be downloaded for subsequent payment.

### Challan Created Successfully

![](_page_7_Picture_4.jpeg)

Lownload NEFT/RTGS Challan H Back To Payment

| RTGS / D NEFT (Tick the Appropriate box).                                                                                                    | Please remit the fund                                                                                                    | Is as per details provided thr                                                                                                    | ough C RTGS / C NEFT (Tick th                                   | e Appropriate box).       |
|----------------------------------------------------------------------------------------------------|----------------------------------------------------------------------------------------------------|----------------------------------------------------------------------------------------------------|-----------------------------------------------------------------|---------------------------|
| Beneficiary Details                                                                                                    |                                                                                                    | Remitte                                                                                                    | ər Dotails                                                      |                           |
| Name   Madhya Pradesh Industrial Development<br>Corporation Ltd<br>Account No. : IDCJB400000012<br>BANK   HDFC BANK LTD<br>IFSC Code : HDFC0004989<br>Date : 16/12/2021<br>Check No. :<br>Amount : | Branch Name :<br>Customer Name :<br>Account No. :<br>Mobile No. :<br>Name : MP INDUSTRIAL DEVEL<br>Address : CEDMAP BHAWAN, 11<br>Account No. : IDCJB400000012 I<br>Branch : Kanjurmarg Branch, Mur<br>Amount (in figures) : IG36.80 /-<br>Amount (in Words) : One Thousa<br>Remarks : | Data<br>Cheque No.  <br>Tel No.  <br>Bionofick<br>OPMENT CORP LTD<br>GA, Arera Hills Bhopal (Madi<br>Sank Name : HDFC BANK LT<br>Ank DFC Code   HDFC000-<br>mbai IF8C Code   HDFC000-<br>mbai IF8C Code   HDFC000- | ://<br>ary lotails<br>hya Pradash)-462001<br>tto<br>1989<br>hiy |                           |
|                                                                                                    | Signature of<br>Authorised Signatory                                                                                                    | 1 <sup>st</sup> Signatory                                                                                                    | 2 <sup>nd</sup> Signatory                                       | 3 <sup>rd</sup> Signatory |

## Step 1.7 – WATER BILL PAYMENT PROCESS

UDEO DANK

Step-

1.For online Payment user is redirected to payment gateway where the user selects the bank & makes the payment.

| Billing Information |                                            | NET BANKIN     | NET BANKING     |        |
|---------------------|--------------------------------------------|----------------|-----------------|--------|
| a An<br>IN          | ount<br>IR 5464.36                         |                |                 |        |
| ) or<br>21          | ser No<br>1120000008201                    | Avenues rest   |                 |        |
| Me<br>MP<br>CO      | rchant<br>INDUSTRIAL DEVELOPMENT<br>RP LTD | INR 5464.36    | CONFIRM PAVMENT |        |
| t We                | bsite<br>os illinvest.mp.gov.in            | Payable Amount | CON THE FRINKLY | Cancel |
|                     |                                            |                |                 |        |

1000

### Step 1.8 – WATER BILL PAYMENT PROCESS

Steps-

1.After making payment user can download payment receipt.

![](_page_9_Picture_3.jpeg)

### Step 1.9 – WATER BILL PAYMENT PROCESS

### Steps:

Payment receipt of bill payment.

### **MPIDC**

MP INDUSTRIAL DEVELOPMENT CORPORATION LTD.

#### Water Bill Payment Receipt

#### Invoice Number

1042110000120 Industry Name : M's Shri Maludaumi Industries Proprietor : PROPRIETORSHIP Phone Number : 7747607777

Email 1d : khiyunisenrajiggmail.com

Plot Number : Part of 35 & Part of 36

Madhya Pradesh Industial Development Corporation Ltd CEDMAP BHAWAN, 16-A, Arera Hills Bhopta (Madhya Pradesh)-462001 CISTEN No. - 22AAC CM6000D12X

Reference Number 1042110000120L001

Water Connectio No : 2687

Wate Connection Date : NA

Industrial Area : Lumbara

City : Bidaghat

Address 1 H.No. 735, Near Katni ICE Factory, Industrial Area, Katni (M.P.)

| 1 | Paid Amount                     | 5.464.36            |
|---|---------------------------------|---------------------|
| 2 | Payment Recurved Ar             | 2021-12-16          |
| 3 | Mode of Payment                 | Online Payment      |
| 4 | UTR No/ Choque NorFund Transfer | NA                  |
| 5 | Transaction Number              | TXN545797355846     |
| 6 | Hilling Date                    | 16/12/2021 03:11 PM |
|   | Total Amount :                  | 5,464,36            |

Dischaimer : This is system generated lawsier does not need any physical signature

![](_page_11_Picture_0.jpeg)